#### BTS SIO OPTION SISR

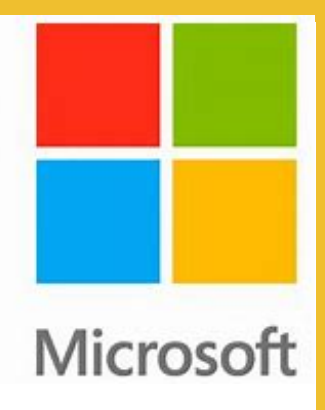

# WindowsHello

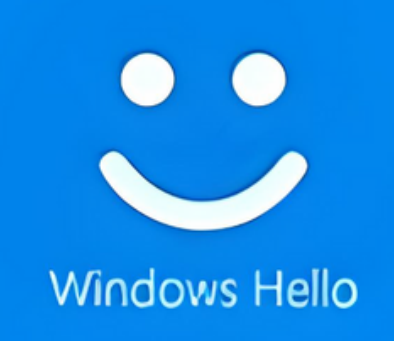

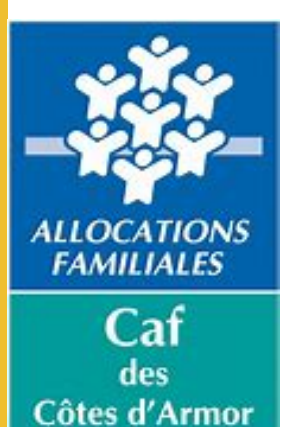

Paul-André Le Mouel

# Sommaire

- Contexte du projet
- Qu'est-ce que Windows Hello ?
- Pourquoi déployer Windows Hello en entreprise ?
- Défis et enjeux du déploiement
- Comment déployer Windows Hello dans une entreprise de 300 employés ?
- Conclusion

### Contexte du projet

Dans le cadre de mon BTS SIO option SISR, je dois présenter les tâches réalisées au cours de mon expérience professionnelle en entreprise. J'ai choisi de mettre en avant le déploiement de Windows Hello à la CAF des Côtes-d'Armor.

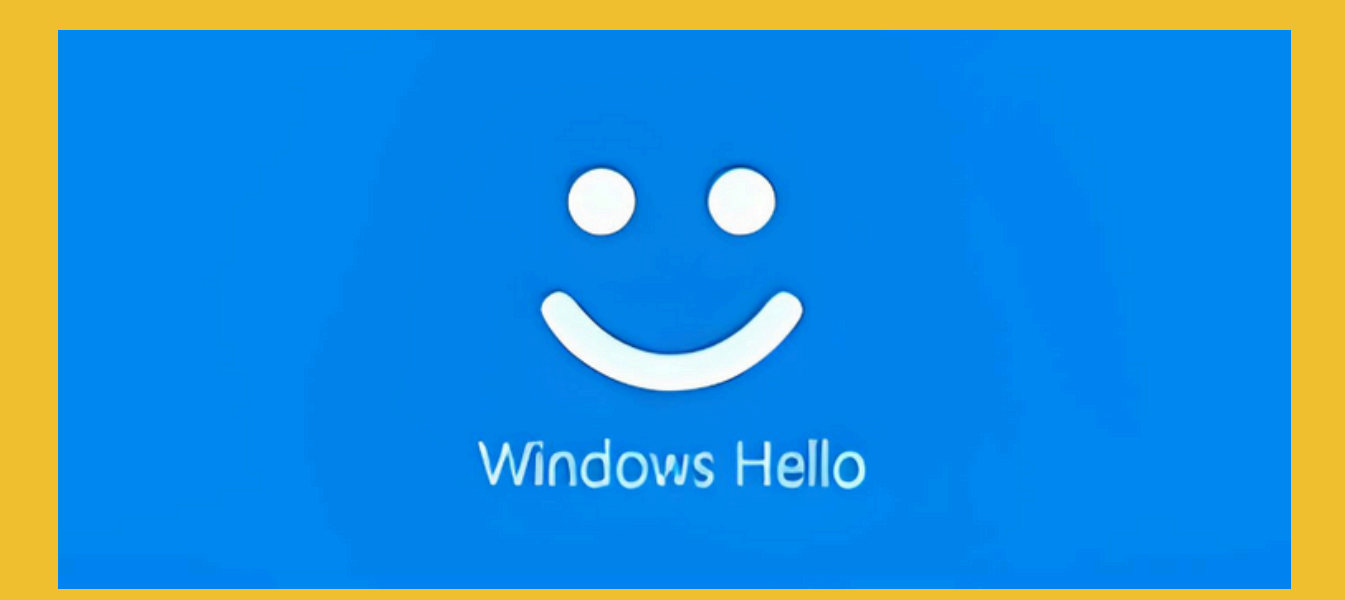

### **Qu'est-ce que Windows Hello ?**

Windows Hello est un système d'authentification développé par Microsoft.

Il permet aux utilisateurs de se connecter à leur appareil Windows 10 ou 11 sans utiliser de mot de passe, en utilisant plutôt la reconnaissance faciale, l'empreinte digitale ou un code PIN sécurisé.

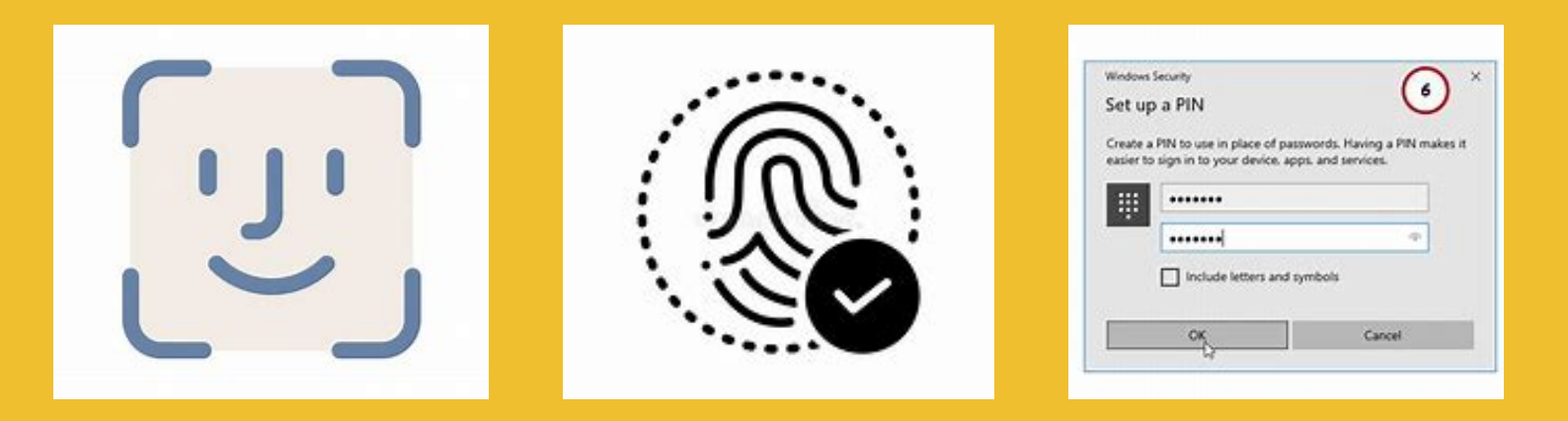

Cette technologie repose sur des principes de sécurité avancés, notamment la protection par chiffrement et le stockage des données biométriques sur l'appareil plutôt que sur un serveur distant.

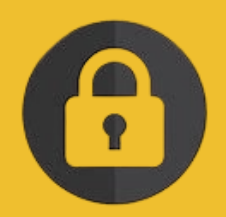

### Pourquoi déployer Windows Hello en entreprise ?

Intégrer Windows Hello dans une entreprise permet d'améliorer la sécurité des accès en remplaçant les mots de passe par des méthodes d'authentification biométriques ou un code PIN sécurisé.

Cela permet de réduire les risques de vol ou de compromission des identifiants tout en offrant une meilleure expérience utilisateur, plus fluide et rapide. De plus, cette solution simplifie la gestion des accès pour le service informatique en limitant les demandes de réinitialisation de mot de passe.

Enfin, elle aide l'entreprise à respecter les normes de cybersécurité en renforçant la protection des données et des systèmes.

# Défis et enjeux du déploiement

 Vérifier la présence des capteurs nécessaires pour les appareils (caméras infrarouges, lecteurs d'empreintes digitales).

 Assurer la compatibilité avec les systèmes d'information et logiciels utilisés.

 Le temps et les ressources requis pour le déploiement et la configuration.

 L'intégration avec les annuaires d'entreprise (Active Directory, Azure AD).

 La mise en place de stratégies de gestion des droits et des accès.

- Promouvoir la sensibilisation et la formation à l'utilisation de Windows Hello.

 Fournir un accompagnement pour favoriser l'adhésion et prévenir les résistances au changement.

### Comment déployer Windows Hello dans une entreprise ?

### **Détails :**

Le déploiement s'étend sur une période de deux mois, d'avril à mai.

Deux salles de réunion sont disponibles chaque jour pendant toute la durée du déploiement.

La CAF des Côtes d'Armor emploie environ 300 salariés.

Windows Hello nécessite un moyen d'authentification, principalement un numéro de téléphone.

### Comment déployer Windows Hello dans une entreprise ?

#### Liste d'étapes :

- Lister les appareils compatibles avec la solution d'authentification
- Lister les agents possédant un smartphone professionnel et ceux qui n'en ont pas
- Créer un planning avec des créneaux
- Lister les agents déjà déployés
- Mise à jour quotidienne des nouveaux agents intégrés dans la solution

# Lister les appareils compatibles avec la solution d'authentification

À la CAF, presque toutes nos machines (PC portables, Tiny) ont été migrées vers Windows 11, ce qui signifie que l'ensemble des machines destinées à intégrer la solution Windows Hello sont désormais compatibles, soit un peu plus de 370 appareils.

| 15 | B208B221 | Oui |                                                                                                    | (OHIO) profile                                                                                                    | CAF | Actif |
|----|----------|-----|----------------------------------------------------------------------------------------------------|----------------------------------------------------------------------------------------------------|-----|-------|
| 18 | C000J221 | Oui | Distances produced as                                                                                                    |                                                                                                    | CAF | Actif |
| 15 | C004B221 | Oui |                                                                                                    | CONTRACTOR AND INC.                                                                                                    | CAF | Actif |
| 15 | C004F221 | Oui | deresting of Children and                                                                                                    | (OHO) and (F                                                                                                    | CAF | Actif |
| 15 | C004G221 | Oui | CONTRACTOR OF THE                                                                                                    | 10.00 By 5 years                                                                                                    | CAF | Actif |
| 15 | C004L221 | Oui | downships (1994)                                                                                                    | (Original States)                                                                                                    | CAF | Actif |
| 15 | C004N221 | Oui | down August 2019                                                                                                    | 104803 (pp) 531                                                                                                    | CAF | Actif |
| 15 | C005B221 | Oui | And Address of the Address of the                                                                                                    | CONTRACTOR OF THE OWNER.                                                                                                    | CAF | Actif |
| 15 | C005F221 | Oui | downship to a 21                                                                                                    | (OHO) and (C)                                                                                                    | CAF | Actif |
| 15 | C005H221 | Oui |                                                                                                    | 10.00 ( J. 10.00)                                                                                                    | CAF | Actif |
| 15 | C005I221 | Oui | demonstrated 2                                                                                                    | SORG-man 2                                                                                                    | CAF | Actif |
| 1  | C005J221 | Non |                                                                                                    |                                                                                                    |     |       |
| 15 | C005K221 | Oui |                                                                                                    | Children and Article and Article and Artic | CAF | Actif |
| 15 | C005L221 | Oui |                                                                                                    | [OhiOhiohio]]                                                                                                    | CAF | Actif |
| 15 | C005M221 | Oui |                                                                                                    | CONTRACTOR OF STREET                                                                                                    | CAF | Actif |
| 15 | C005N221 | Oui |                                                                                                    | SOMEO and ST                                                                                                    | CAF | Actif |
| 15 | C005P221 | Oui | 00000000000                                                                                                    | CONCEPTION OF                                                                                                    | CAF | Actif |
| 15 | C005Q221 | Oui | 100000, top 077                                                                                                    | CONTRACTOR OF A DESCRIPTION OF A DESCRIPTION OF A DESCRIP | CAF | Actif |
| 15 | C005R221 | Oui | 10440 http://www.chi                                                                                                    | ONDUNCT                                                                                                    | CAF | Actif |
| 18 | C005S221 | Oui | PROPERTY AND ADDRESS                                                                                                    |                                                                                                    | CAF | Actif |
| 15 | C005T221 | Oui | 104NO144427                                                                                                    | [ONECOstate]]                                                                                                    | CAF | Actif |
| 15 | C005V221 | Oui | demokrang@1                                                                                                    | 10HOURS 20                                                                                                    | CAF | Actif |
| 15 | C005W221 | Oui |                                                                                                    | All Additional Property in the International Property in the International Property in the Inter | CAF | Actif |
| 15 | C005X221 | Oui |                                                                                                    | OHOUND                                                                                                    | CAF | Actif |
| 18 | C005Y221 | Oui | CONTRACTOR OF A                                                                                                    |                                                                                                    | CAF | Actif |
| 15 | C011S221 | Oui | 104801-Autor(1)                                                                                                    | [ONEOhimmine]]?                                                                                                    | CAF | Actif |
| 15 | C014H221 | Oui | 100MChrspiel?                                                                                                    | 10HKGupter51                                                                                                    | CAF | Actif |
| 15 | C014I221 | Oui | and the second second sec | Contraction and American Contraction                                                                                                    | CAF | Actif |
| 15 | C014J221 | Oui | Distances and the second second                                                                                                    | [OHOHIN][7                                                                                                    | CAF | Actif |
| 15 | C014K221 | Oui |                                                                                                    | CONTRACTOR NO.                                                                                                    | CAF | Actif |

#### Lister les agents possédant un smartphone professionnel et ceux qui n'en ont pas

| 9 m  | ¢ | CAF SAINT BRIEUC<br>Géré par UEM   Professionnel | Apple iOS<br>iPad Pro with Wi-Fi (12.9-inch, 5th generation) (128 GB Space Gray)<br>18.3.2 |
|------|---|--------------------------------------------------|--------------------------------------------------------------------------------------------|
| 9 m  | • | CAF SAINT BRIEUC<br>Géré par UEM   Professionnel | Android<br>samsung SM-A326B<br>13.0.0                                                      |
| 11 m | • | CAF SAINT BRIEUC<br>Géré par UEM   Professionnel | Android<br>samsung SM-A326B<br>13.0.0                                                      |
| 12m  |   | CAF SAINT BRIEUC<br>Géré par UEM   Professionnel | Android<br>samsung SM-A236B<br>14.0.0                                                      |
| 14m  |   | CAF SAINT BRIEUC<br>Géré par UEM   Professionnel | Apple iOS<br>iPhone 13 Pro (256 GB Sierra Blue)<br>18.3.2                                  |
| 14m  |   | CAF SAINT BRIEUC<br>Géré par UEM   Professionnel | Android<br>samsung SM-A256B<br>14.0.0                                                      |
| 16 m |   | CAF SAINT BRIEUC<br>Géré par UEM   Professionnel | Android<br>samsung SM-A256B<br>14.0.0                                                      |

Grâce au logiciel Workspace, nous disposons d'un inventaire complet de tous les smartphones actifs au sein de l'entreprise.

### Créer un planning avec des créneaux

| créneau     |   | mardi 01-avril | mercredi 02-avril | jeudi 03-avril | vendredi 04-avril | samedi 05-avril | dimanche 06-avril |
|-------------|---|----------------|-------------------|----------------|-------------------|-----------------|-------------------|
|             | 1 |                |                   |                |                   |                 |                   |
|             | 2 |                |                   |                |                   |                 |                   |
|             | 3 |                |                   |                |                   |                 |                   |
| 146 14645   | 4 |                |                   |                |                   |                 |                   |
| 140-14040   | 5 |                |                   |                |                   |                 |                   |
|             | 6 |                |                   |                |                   |                 |                   |
|             | 7 |                |                   |                |                   |                 |                   |
|             | 8 |                |                   |                |                   |                 |                   |
|             | 1 |                |                   |                |                   | ф.              |                   |
|             | 2 |                |                   |                |                   | -               |                   |
|             | 3 |                |                   |                |                   |                 |                   |
| 14645-15630 | 4 |                |                   |                |                   |                 |                   |
| 14140-10100 | 5 |                |                   |                |                   |                 |                   |
|             | 6 |                |                   |                |                   |                 |                   |
|             | 7 |                |                   |                |                   |                 |                   |
|             | 8 |                |                   |                |                   |                 |                   |
|             | 1 |                |                   |                |                   |                 |                   |
| 15h30-16h15 | 2 |                |                   |                |                   |                 |                   |
|             | 3 |                |                   |                |                   |                 |                   |
|             | 4 |                |                   |                |                   |                 |                   |
|             | 5 |                |                   |                |                   |                 |                   |
|             | 6 |                |                   |                |                   |                 |                   |
|             | 7 |                |                   |                |                   |                 |                   |
|             | 8 |                |                   |                |                   |                 |                   |

#### Tableaux 1 planification des sessions

| Jour              | Créneaux (3 x 45 | Participants par | Total participants |  |
|-------------------|------------------|------------------|--------------------|--|
|                   | min)             | créneaux         | par jour           |  |
| Après-midi 1      | 3                | 8                | 24                 |  |
| Après-midi 2      | 3                | 8                | 24                 |  |
| Total par semaine | 6 créneaux       | 8 personnes      | 48 personnes       |  |
| Total par mois (4 | 24 créneaux      | 8 personnes      | 192 personnes      |  |
| semaines)         |                  |                  |                    |  |

#### Tableaux 2 capacité totale du projet

| Période   | Total de créneaux | Participants par<br>créneaux | Capacité totale |  |  |
|-----------|-------------------|------------------------------|-----------------|--|--|
| 1 semaine | 6                 | 8                            | 48              |  |  |
| 1 mois    | 24                | 8                            | 192             |  |  |
| 2 mois    | 48                | 8                            | 384             |  |  |

# Lister les agents déjà déployés &

### Mise à jour quotidienne des nouveaux agents intégrés dans la solution

|    | А                                                                                                    | В                                                                                                    | С        |
|----|----------------------------------------------------------------------------------------------------|----------------------------------------------------------------------------------------------------|----------|
| 1  | Nom                                                                                                    | Prénom                                                                                                    | Machine  |
| 2  | 1. CH 31                                                                                                    | Cash                                                                                                    | PX083221 |
| 3  | 20 C                                                                                                    | Address of the second second s | px001221 |
| 4  | 100 C                                                                                                    | (index)                                                                                                    | PX135221 |
| 5  | Concerning of the second second second second second second second second second second second second second se                                                                                                    | the second data                                                                                                    | PX139221 |
| 6  | 000,480                                                                                                    | haman's                                                                                                    | R111C221 |
| 7  | 1.00.000                                                                                                    | Apres 1                                                                                                    | R111D221 |
| 8  | 1. M. O. A.                                                                                                    | South Arrite                                                                                                    | R111Y221 |
| 9  | CLATHER.                                                                                                    | Adventer .                                                                                                    | R111Z221 |
| 10 | 100 C 10                                                                                                    | Times I                                                                                                    | PX013221 |
| 11 | the Application of the Application of the Applicati | Theorem 1.                                                                                                    | PX012221 |
| 12 | 10.00 m                                                                                                    | Admin                                                                                                    | PX086221 |
| 13 | 10.00 m                                                                                                    | Propins .                                                                                                    | PX132221 |

# Début du déploiement

### procédure

- 1.Installation/Accueil
- 2. Présentation Powerpoint (5min) /ouverture session

3. Ajout du pc dans le groupe Windows HELLO dans l'ead (ggo\_221\_windowshello)

- 4. Cliquer sur le raccourci bureau (gpupdate /force)
- 5. Reboot
- 6. Accompagnement à la création du code

# 1. Installation/Accueil

#### Accueil du personnel

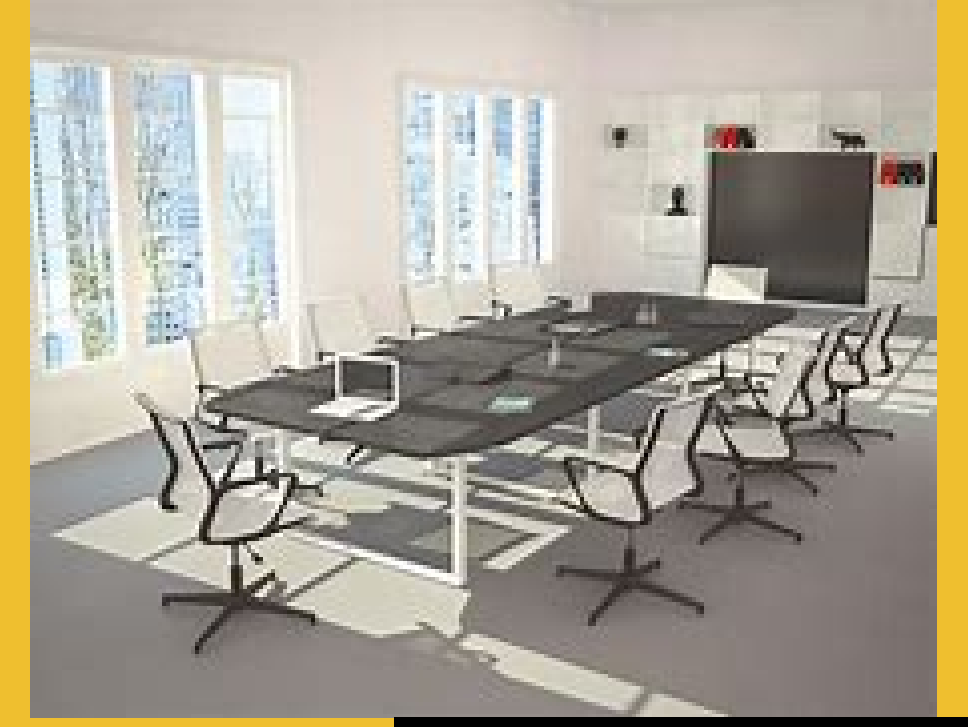

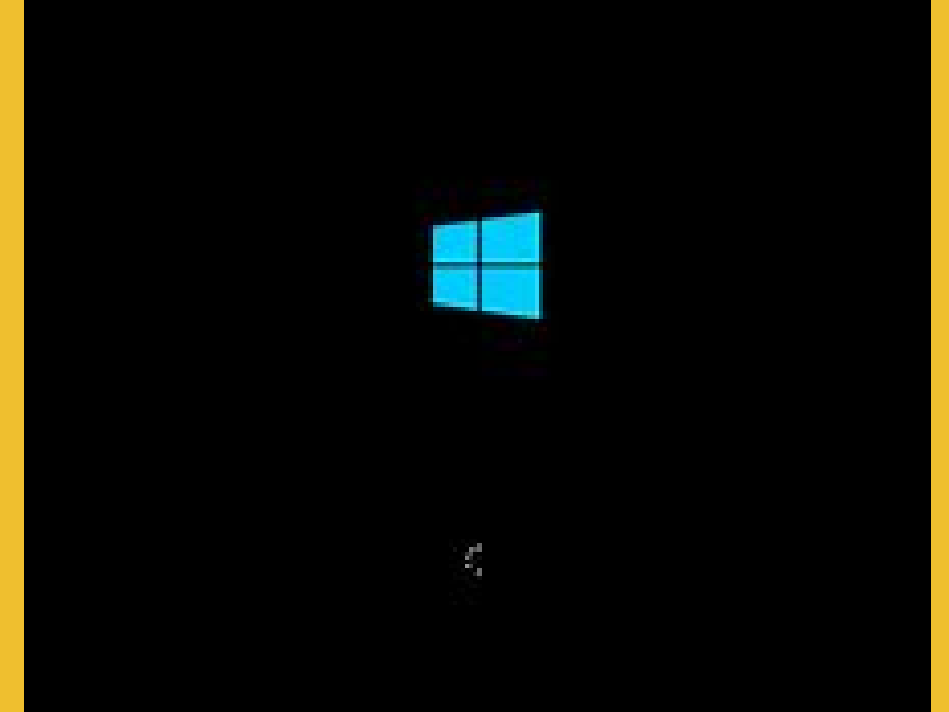

#### Démarrage des machines

# 2. Présentation Powerpoint (5min) /ouverture session

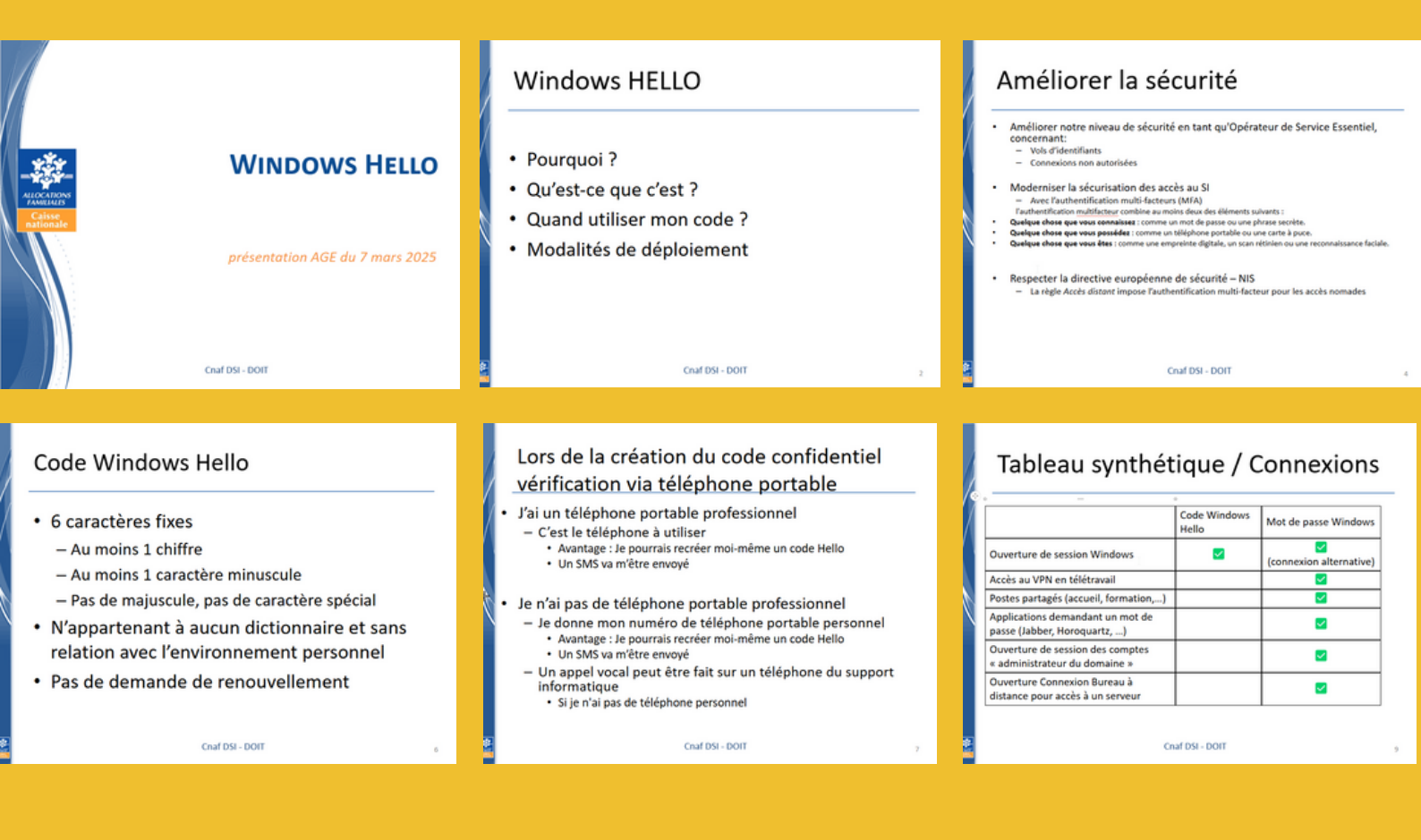

#### Présentation du power point (5 minutes)

### Ajout d'une machine dans la solution

| × | Mod | Ĭ∎∙ | рх               |                                         | ĎNS                                 |      | Affecté à |                      | N° Inver | ntaire   |                          |
|---|-----|-----|------------------|-----------------------------------------|-------------------------------------|------|-----------|----------------------|----------|----------|--------------------------|
|   |     |     | px001221         |                                         | px001221.caf.cnaf.info              |      |           |                      |          |          |                          |
|   |     |     | PX002221         |                                         | PX002221.caf.cnaf.info              |      |           |                      |          |          |                          |
|   |     |     | px003221         |                                         | px003221.caf.cnaf.info              |      |           |                      |          |          |                          |
|   |     |     | PX004221         |                                         | PX004221.caf.cnaf.info              |      |           |                      |          |          |                          |
|   |     |     | 1 px005221       |                                         | nv005221 caf chaf info              |      |           | _                    |          |          |                          |
|   |     |     | px0(             | Copie                                   | er ' <b>px005221</b> '              |      |           |                      |          |          |                          |
|   |     |     | DX0              | Sélect                                  | tionner les colonnes cochées        |      |           | I.                   |          |          |                          |
|   |     |     | px0(             | Fixer                                   | a colonne ' <b>CN</b> ' à gauche    |      |           | t.                   |          |          |                          |
|   |     |     | ←                | Synch                                   | roniser avec l'arbre de navigation  |      |           | t.                   |          |          | -                        |
|   |     |     | px01 😣           | Supp                                    | rimer                               |      |           | Ŀ                    |          |          |                          |
|   |     |     | px01             | Chan                                    | aer d'unité d'organisation          |      |           | t.                   |          |          |                          |
|   |     |     | px0              | Chan                                    | ger a unite a organisation          |      |           | ł.                   |          |          | _                        |
| - |     |     | pxu 🔐            | Réins                                   | crire les données de BitLocker      |      |           | Ŀ.                   |          |          | _                        |
|   |     |     | px01             | Efface                                  | er les données de BitLocker dans AD | seul | lement    | Ŀ.                   |          |          | _                        |
|   |     |     | px0'             | Relan                                   | cer un service                      |      |           |                      |          |          | _                        |
|   |     |     | px0              |                                         |                                     |      |           |                      |          |          |                          |
|   |     |     | px0 <sup>-</sup> | Tache                                   | s planifiées EAD                    |      |           | 1.                   |          |          |                          |
|   |     |     | px0' 🔀           | Utilita                                 | ires                                |      | ,         |                      |          |          |                          |
|   |     |     | PX0 <sup>1</sup> | Com                                     | Compte                              |      |           |                      |          |          |                          |
|   |     |     | px02             | com                                     |                                     |      |           |                      |          |          |                          |
|   |     |     | px02             | Modi                                    | fications                           |      | ,         |                      |          |          |                          |
|   |     |     | px02             | Supp                                    | ressions                            |      | ,         |                      |          |          |                          |
|   |     |     | px02 🐣           | Grou                                    | pes                                 |      | 2         | 6                    | Copie    | er les g | roupes directs           |
|   |     |     | px02 👳           | Résea                                   | u                                   |      |           |                      | Colle    | r les gr | oupes directs            |
|   |     |     | px02             | <i>t.</i>                               |                                     |      |           |                      | Conn     | ecter à  | des groupes              |
|   |     |     | px02             | Etiqu                                   | ettes                               |      | ,         |                      | 0        |          |                          |
|   |     |     | px027221         | 21 px027221.caf.cnaf.info Connecter à d |                                     |      |           | un profil de groupes |          |          |                          |
|   |     |     | px028221         |                                         | px028221.caf.cnaf.info              |      |           | (                    | Déco     | nnecte   | r d'un profil de groupes |
|   |     |     |                  |                                         | A (* I*                             |      |           |                      |          |          |                          |

Active directory

# Ajout du pc dans le groupe

| 🔳 S   | électeur EAD                                      | – 🗆 X                                       |
|-------|---------------------------------------------------|---------------------------------------------|
| *     |                                                   | - 🚨 🗖 🖊                                     |
| -     | and predicate                                     | •                                           |
|       | al anti-ful OF US                                 | <u></u>                                     |
| 0     | Indiquez au moins 3 caractères                    | Contient - Rechercher                       |
|       |                                                   | Mémoriser l'opérateur utilisé               |
| En at | tente                                             |                                             |
|       |                                                   |                                             |
|       |                                                   |                                             |
|       |                                                   |                                             |
|       | ago 221 windowshello                              | Description                                 |
|       |                                                   | [GGO] Ordinatours do l'organismo 221 avant  |
|       | GGO_221_WINDOWSHELLO                              | [660] - Ordinateurs de l'organisme 221 ayan |
|       |                                                   |                                             |
|       |                                                   |                                             |
|       | 2                                                 |                                             |
|       |                                                   |                                             |
| J     | Double cliquez sur un élément nour l'ajouter dans | la liste de sélection                       |
| • Com | ntes sélectionnés                                 |                                             |
| Com   | ptes selectionnes                                 | ×<br>靣                                      |
|       |                                                   |                                             |

### Validation

### 4. Cliquer sur le raccourci bureau (gpupdate /force)

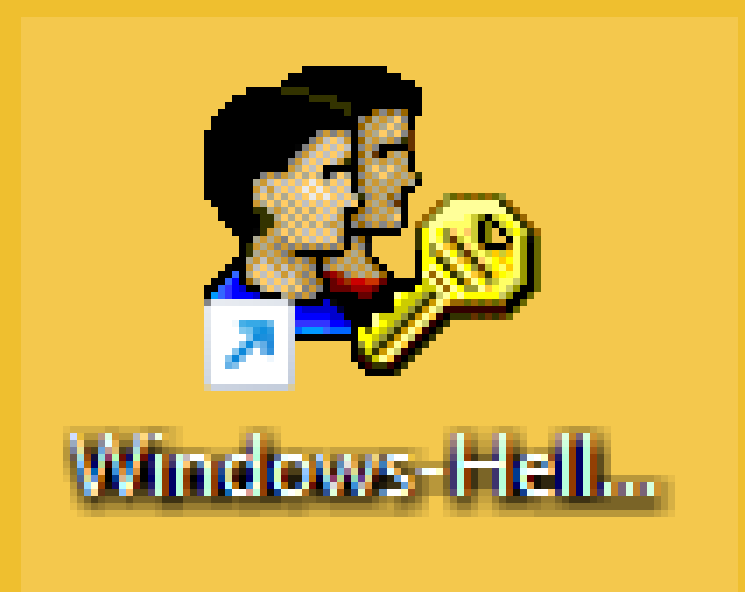

Un raccourci a été crée et déployé sur toutes les machines du parc

Ce raccourci contient la commande : (gpupdate /force) cela force le pc a ce mettre a jour pour prendre en compte l'intégration du pc dans le groupe Windowshello de l'EAD

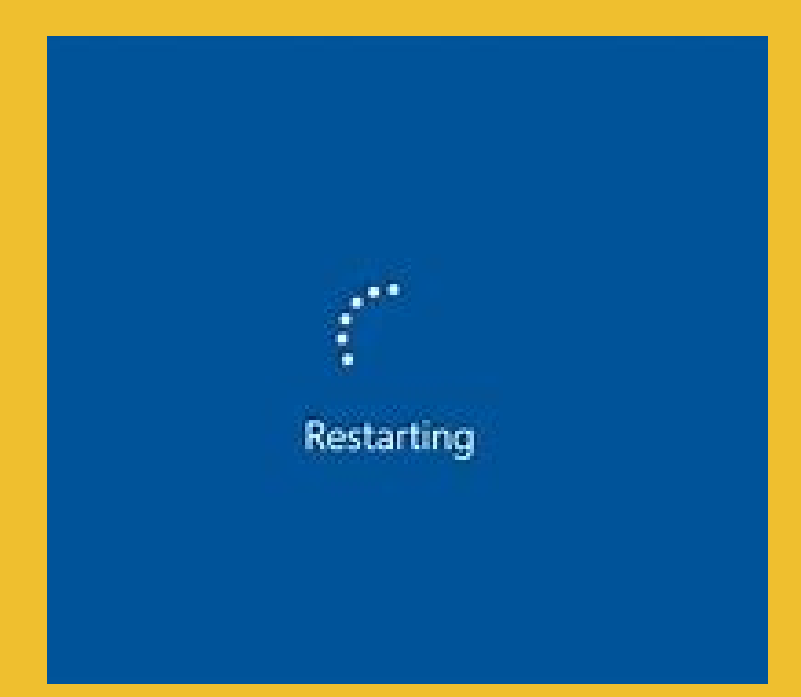

#### Reboot

&

#### Accompagnement à la création du code

Securité Windows
X

Configurer un code confidentiel
Configurer un code confidentiel

Créez un code confidentiel utilisable à la place des mots de passe. La définition d'un code confidentiel simplifie la procédure de connexion à votre appareil. à vos applications et à vos services.

Image: Image: Image:

#### BTS SIO OPTION SISR

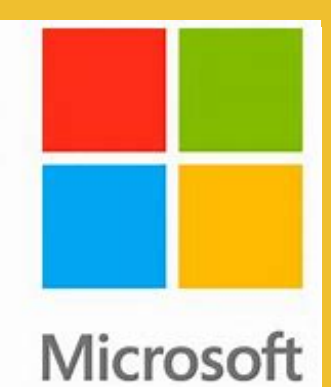

# WindowsHello

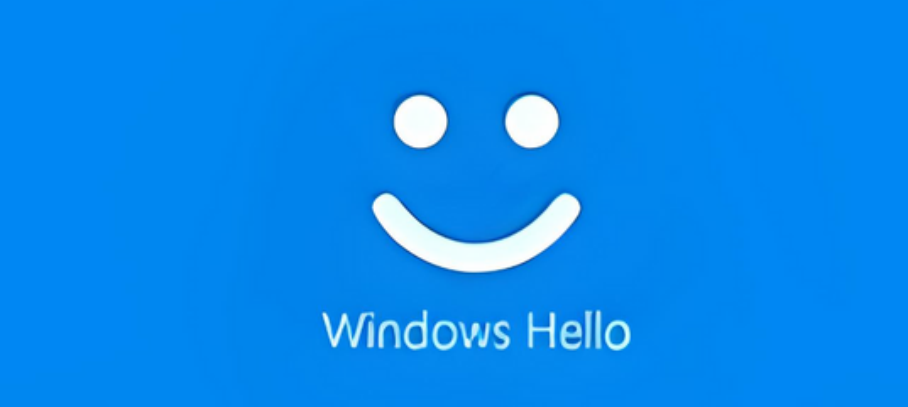

Voici l'intégralité du projet de déploiement de Windows Hello au sein de la CAF des Côtes-d'Armor.

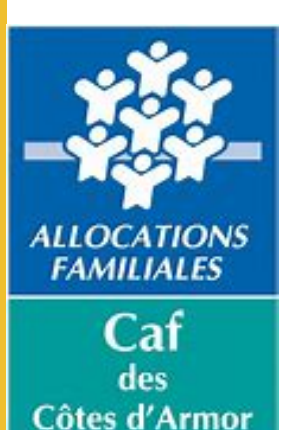

Paul-André Le Mouel